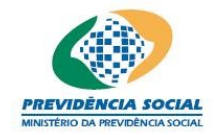

MPS – MINISTÉRIO DA PREVIDÊNCIA SOCIAL PREVIC – SUPERINTENDÊNCIA NACIONAL DE PREVIDÊNCIA COMPLEMENTAR

Projeto SICADI/DNP - Manual do Usuário

# Projeto SICADI/Divergência Não Planejada (DNP) Manual do Usuário Versão 1.6

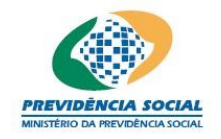

MPS – MINISTÉRIO DA PREVIDÊNCIA SOCIAL PREVIC – SUPERINTENDÊNCIA NACIONAL DE PREVIDÊNCIA COMPLEMENTAR

Projeto SICADI/DNP - Manual do Usuário

### Histórico de Revisões

| Data     | Versão | Descrição                                                                                                    | Autor                      |
|----------|--------|----------------------------------------------------------------------------------------------------|----------------------------|
| 26/08/10 | 1.6    | As versões 1.0 a 1.5 estão no template antigo.<br>Conversão do manual para o template atual e,<br>alterações no conteúdo do manual, conforme<br>solicitação do cliente durante a homologação<br>da PD 33. | CRISTINA HOLANDA<br>(UDCE) |
|          |        |                                                                                                    |                            |
|          |        |                                                                                                    |                            |
|          |        |                                                                                                    |                            |
|          |        |                                                                                                    |                            |
|          |        |                                                                                                    |                            |
|          |        |                                                                                                    |                            |
|          |        |                                                                                                    |                            |
|          |        |                                                                                                    |                            |
|          |        |                                                                                                    |                            |
|          |        |                                                                                                    |                            |

## Índice

| 1 Menu Principal                                                                                                  | 3           |
|----------------------------------------------------------------------------------------------------|-------------|
| 2 Selecionar Planos de Benefícios e da Data de Referência                                                         | 3           |
| 3 Tela principal de Divergência Não Planejada                                                                     | 3           |
| 4 Cadastrar Dados da Divergência Não Planejada – DNP                                                              | 4           |
| <ul> <li>4.1 Incluir Dados da DNP</li> <li>4.2 Alterar Dados da DNP</li> <li>4.3 Excluir Dados da DNP.</li> </ul> | 5<br>7<br>8 |
| 4.4 Consultar Dados da DNP                                                                                        | 8           |
| 5 Relatório de Divergência Não Planejada                                                                          | 9           |
| 6 Emitir Protocolo                                                                                                | 9           |

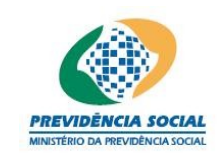

#### MANUAL DE PREENCHIMENTO DA DIVERGÊNCIA NÃO PLANEJADA

#### 1 Menu Principal

Na tela "Menu Principal" o usuário deve, na linha de Divergência Não Planejada clicar em "Selecionar".

|        | Menu Principal                 |            |                     |                       |  |  |
|--------|--------------------------------|------------|---------------------|-----------------------|--|--|
| Entida | de:                            |            |                     |                       |  |  |
| Escolh | a uma Opção:                   |            |                     |                       |  |  |
| Opção  | Função                         | Selecionar | Emitir<br>Protocolo | Gerenciar<br>Arquivos |  |  |
| 1      | Cadastros                      | <b>2</b>   |                     |                       |  |  |
| 2      | Demonstrativo de Investimentos | Ē          | 1                   | A                     |  |  |
| з      | Divergência Não Planejada      |            | 1                   |                       |  |  |
| 4      | Política de Investimento       | <b>1</b>   | 1                   |                       |  |  |

#### 2 Selecionar Planos de Benefícios e da Data de Referência

Na tela "Planos de Benefícios" o usuário deve selecionar a "Data de Referência" e na linha do Plano clicar em "Selecionar".

Obs.: Para selecionar o "Plano de Gestão Administrativa" o ano de referência deve ser superior a 2009.

| Plancs de Benefícios |                                 |          |            |  |  |  |
|----------------------|---------------------------------|----------|------------|--|--|--|
|                      | *Data de Referência:Selecione 🖃 |          |            |  |  |  |
| Código               | Nome do Plano                   |          | Selecionar |  |  |  |
| 99.700.000-00        | PLANO DE GESTÃO ADMINISTRATIVA  |          | <b>2</b>   |  |  |  |
|                      | Planos de Benefícios            |          |            |  |  |  |
| CNPB                 | Nome do Plano                   | Situação | Selecionar |  |  |  |
|                      |                                 | ATIVO    | Ē          |  |  |  |
|                      | ATIVO                           |          |            |  |  |  |
|                      |                                 | ATIVO    | È          |  |  |  |
| 3 registros encor    | trados, mostrando 1 a 3         |          | 1          |  |  |  |

#### 3 Tela principal de Divergência Não Planejada

Nesta seção, o usuário deve selecionar, no menu da tela, qual tópico de Divergência Não Planejada deseja acessar.

Esta tela apresenta 4 (quatro) ícones na parte superior direita da tela identificados a

```
manual_usuario_dnp.doc
```

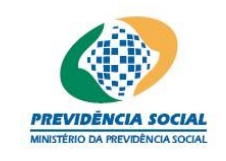

#### MPS – MINISTÉRIO DA PREVIDÊNCIA SOCIAL PREVIC - SUPERINTENDÊNCIA NACIONAL DE PREVIDÊNCIA COMPLEMENTAR

#### Projeto SICADI/DNP – Manual do Usuário

seguir:

| <u>Manual</u>       | Permite ao usuário visualizar o manual do Módulo.          |
|---------------------|------------------------------------------------------------|
| <u>Sair</u>         | Permite ao usuário sair do sistema.                        |
| <u>Menu</u>         | Permite ao usuário retornar ao menu principal.             |
| <u>Trocar Plano</u> | Permite ao usuário trocar de plano de benefício ou data de |
|                     | referencia.                                                |

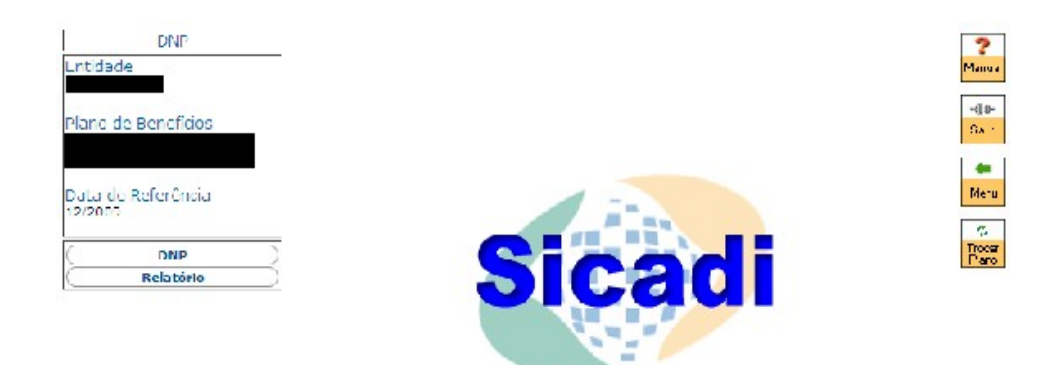

#### 4 Cadastrar Dados da Divergência Não Planejada - DNP

A tela inicial da DNP permite:

- a) Inclusão de dados da DNP por meio do link "Incluir Dados";
- b) Alteração dos dados da DNP por meio do botão "Alterar";
- c) Exclusão dos dados da DNP por meio do botão "Excluir";
- d) Consulta de dados da DNP por meio do link "Mês/Ano de Referência".

#### Divergência Não Planejada

|                             |         | Incluir Dados |
|-----------------------------|---------|---------------|
| Mês/Ano de Referência       | Alterar | Excluir       |
| Nenhum registro encontra    | do.     |               |
| Nenhum registro encontrado. |         | 1             |

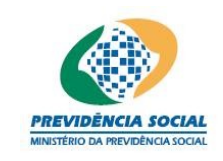

#### 4.1 Incluir Dados da DNP

#### Procedimentos:

Na tela inicial clique no link "Incluir Dados". O sistema disponibiliza os campos para que o usuário preencha as informações da DNP, tanto para o plano de benefícios como para os respectivos segmentos.

 a) Quando o ano/mês de referência for anterior a Setembro de 2009 a coluna referente ao Plano/Segmentoç apresenta o plano de benefícios e todos os segmentos (Renda Fixa, Renda Variável, Imóveis e Empréstimos e Financiamentos) para que o usuário informe os dados;

| Divergência Não Planejada       |                    |            |                           |  |  |
|---------------------------------|--------------------|------------|---------------------------|--|--|
| Plano/Segmento                  | Informar<br>Dados? | DNP Mensal | DNP Acumulada<br>12 Meses |  |  |
| Plano de Benefícios             |                    | %          | %                         |  |  |
| Renda Fixa                      |                    | %          | %                         |  |  |
| Renda Variável                  |                    | %          | %                         |  |  |
| Imóveis                         |                    | %          | %                         |  |  |
| Empréstimos e<br>Financiamentos |                    | %          | %                         |  |  |
| Metodologia de<br>Cálculo:      |                    |            |                           |  |  |
| Observação:                     | Observação:        |            |                           |  |  |
| Gravar Voltar                   |                    |            |                           |  |  |

 b) Quando o ano/mês de referência for a partir de Setembro de 2009 a coluna referente ao Plano/Segmento apresenta o plano de benefícios mais dois novos segmentos (Investimentos Estruturados e Investimentos no Exterior) para que o usuário informe os dados;

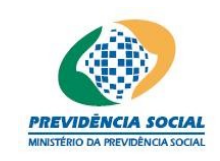

| Divergência Não Planejada                                  |  |         |         |  |  |  |  |
|------------------------------------------------------------|--|---------|---------|--|--|--|--|
| Plano/Segmento Dados? DNP Mensal DNP Acumulada<br>12 Meses |  |         |         |  |  |  |  |
| Plano de Benefícios                                        |  | 10,00 % | 10,00 % |  |  |  |  |
| Renda Fixa                                                 |  | %       | %       |  |  |  |  |
| Renda Variável                                             |  | %       | %       |  |  |  |  |
| Imóveis                                                    |  | %       | 9%      |  |  |  |  |
| Empréstimos e<br>Financiamentos                            |  | %       | ٩%      |  |  |  |  |
| Investimentos<br>Estruturados                              |  | %       | 9%      |  |  |  |  |
| Investimentos no<br>Exterior                               |  | %       | 9%      |  |  |  |  |
| Metodologia de<br>Cálculo:                                 |  |         |         |  |  |  |  |
| Observação:                                                |  |         |         |  |  |  |  |
| Gravar Voltar                                              |  |         |         |  |  |  |  |

- c) O campo "DNP Mensal" permite informar a DNP do mês;
- d) O campo "DNP Acumulada 12 meses" permite informar a DNP acumulada dos últimos 12 meses;
- e) O preenchimento do campo "Metodologia de Cálculo" é opcional e permite à entidade informar a metodologia de cálculo utilizada, caso julgue necessário;
- f) O preenchimento do campo "Observação" é opcional e permite à entidade informar os eventos ocorridos durante o período e que possam afetar o cálculo da DNP ou quaisquer outras observações sobre os dados informados;
- g) Caso o usuário deseje corrigir a informação de um campo específico basta selecionar o campo e pressionar a tecla "Delete";
- h) Após o término do preenchimento dos campos, o usuário deve clicar no botão "Gravar" para que o sistema armazene os dados informados, aparecendo na tela a seguinte mensagem "Operação efetuada com sucesso.".

#### <u>Regras:</u>

- As informações do plano de benefícios e de cada segmento somente são habilitadas quando o usuário indicar que deseja "Informar Dados?";
- Ao desmarcar essa opção, os campos voltam a ser desabilitados e caso estejam preenchidos, serão apagados;
- Os campos desabilitados aparecem na cor cinza.

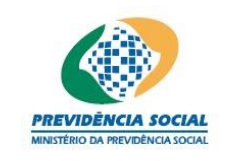

#### 4.2 Alterar Dados da DNP

Procedimentos:

O processo de alteração dos dados da DNP remete à mesma tela de inclusão de dados.

| Divergência Não Planej.         | ada      |         |  |
|---------------------------------|----------|---------|--|
| Mês/Ano de Referência           | Alterar  | Excluir |  |
| 07/2005                         | <b>S</b> | ×       |  |
| 1 <b>registro</b> encontrado. 1 |          |         |  |

a) O usuário clica no botão "Alterar" na tela inicial;

| Divergência Não Planejada       |                    |            |                           |  |  |
|---------------------------------|--------------------|------------|---------------------------|--|--|
| Plano/Segmento                  | Informar<br>Dados? | DNP Mensal | DNP Acumulada<br>12 Meses |  |  |
| Plano de Benefícios             |                    | 2,00 %     | 8,00 %                    |  |  |
| Renda Fixa                      |                    | 96         | %                         |  |  |
| Renda Variável                  |                    | 96         | %                         |  |  |
| Imóveis                         |                    | 96         | %                         |  |  |
| Empréstimos e<br>Financiamentos |                    | %          | %                         |  |  |
| Metodologia de<br>Cálculo:      |                    |            |                           |  |  |
| Observação:                     |                    |            |                           |  |  |
| Gravar Voltar                   |                    |            |                           |  |  |

- b) O sistema apresenta as informações da DNP do mês selecionado. Quando o ano de referência for a partir de 2010 a coluna referente ao Plano/Segmento apresenta o plano de benefícios e mais dois novos segmentos (Investimentos Estruturados e Investimentos no Exterior);
- c) O usuário modifica as informações desejadas e confirma a alteração por meio do botão "Gravar";
- d) Caso o usuário deseje corrigir a informação de um campo específico basta selecionar o campo e pressionar a tecla "Delete";
- e) Após o término da alteração dos campos, o usuário deve clicar no botão "Gravar" para que o sistema possa alterar os dados, aparecendo na tela a seguinte mensagem "Operação efetuada com sucesso."

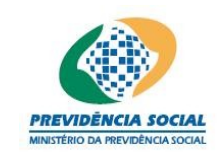

#### 4.3 Excluir Dados da DNP

Procedimentos:

- a) Na tela inicial aparecerá a lista do Mês/Ano de Referência para que o usuário selecione o período que deseje excluir as informações prestadas;
- b) Para excluir um período qualquer basta que o usuário dê um clique no botão "Excluir" e aparecerá na tela a seguinte mensagem "Deseja realmente excluir?";
- c) O usuário confirma a operação ou não;
- d) Após a confirmação o sistema exclui os dados, aparecendo na tela a seguinte mensagem: "Operação efetuada com sucesso.".

| Divergência | Não | Planejada |  |
|-------------|-----|-----------|--|
|             |     |           |  |

| Mês/Ano de Referência         | Alterar | Excluir |
|-------------------------------|---------|---------|
| 07/2005                       | 1       | ×       |
| 1 <b>registro</b> encontrado. |         | 1       |

#### 4.4 Consultar Dados da DNP

Para realizar uma consulta é necessário que o usuário selecione o "Mês/Ano de Referência".

- a) Os campos são exibidos com informações armazenadas do período solicitado não sendo possível nenhuma alteração dos dados nesta tela;
- b) Para sair da consulta o usuário deve clicar no botão "Fechar".

| Divergência Não Planejada                      |         |                        |  |  |  |
|------------------------------------------------|---------|------------------------|--|--|--|
| Mês/Ano de Referência: 07/2005                 |         |                        |  |  |  |
| Plano/Segmento DNP Mensal DNP Acumulada 12 Mes |         | DNP Acumulada 12 Meses |  |  |  |
| Plano de Benefícios                            | 10,00 % | 10,00 %                |  |  |  |
| Metodologia de Cálculo:                        |         |                        |  |  |  |
| Observação:                                    |         |                        |  |  |  |
| Fechar                                         |         |                        |  |  |  |

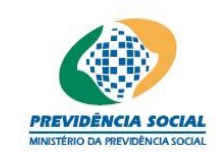

#### 5 Relatório de Divergência Não Planejada

A partir do Menu, o usuário deve selecionar a opção "Relatório" para acessar a tela para geração do relatório. O usuário deve informar o Ano Início e Ano Fim selecionar o botão "Gerar" para que o sistema gere o relatório, em formato PDF, das divergências não planejadas para o período.

| Relatório - Divergência Não Planejada |          |  |  |  |
|---------------------------------------|----------|--|--|--|
| Ano Início:                           | Ano Fim: |  |  |  |
| Gerar                                 |          |  |  |  |

Existe 1 (um) erro comum que não permite a geração do relatório de Divergência Não Planejada:

Ausência do programa Acrobat Reader ou a instalação de uma versão inferior a 5.0;

#### 6 Emitir Protocolo

Na tela "Menu Principal" o usuário deve, na linha referente à Divergência Não Planejada, clicar na coluna "Emitir Protocolo".

| Menu Principal     |                                |            |                     |                   |  |  |  |
|--------------------|--------------------------------|------------|---------------------|-------------------|--|--|--|
| Entidade:          |                                |            |                     |                   |  |  |  |
| Escolha uma Opção: |                                |            |                     |                   |  |  |  |
| Opção              | Função                         | Selecionar | Emitir<br>Protocolo | Enviar<br>Arquivo |  |  |  |
| 1                  | Cadastros                      | <b>1</b>   |                     |                   |  |  |  |
| 2                  | Demonstrativo de Investimentos | <b>6</b>   |                     | A state           |  |  |  |
| з                  | Divergência Não Planejada      | <b>F</b>   | <b>*</b>            |                   |  |  |  |
| 4                  | Política de Investimento       | <b></b>    | <b>*</b>            |                   |  |  |  |

#### Procedimentos

a) O usuário seleciona o Período de Referência para a emissão do protocolo;

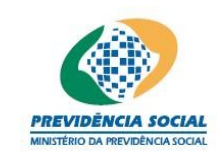

| Emissão do Protocolo                   |                                 |  |
|----------------------------------------|---------------------------------|--|
| Funcionalidade:                        | Divergência Não Planejada - DNP |  |
| *Mês/Ano de<br>Referência:             | Selecione 💌                     |  |
| Dados do Responsável pelas Informações |                                 |  |
| *CPF:                                  | Consultar                       |  |
| *Nome:                                 |                                 |  |
| *Cargo:                                |                                 |  |
| *Telefone:                             |                                 |  |
| Emitir                                 |                                 |  |

- b) O usuário informa o CPF do responsável pelas informações;
- c) O botão "Consultar" permite ao usuário verificar se o CPF informado já foi cadastrado;
- d) Em caso positivo, os dados do responsável serão exibidos na tela, permitindo a atualização dos campos cargo e telefone;
- e) Caso o usuário ainda não esteja cadastrado, deve informar o Nome, o Cargo e o Telefone do responsável pelas informações;
- f) Caso o CPF seja inválido o sistema apresenta a seguinte mensagem "CPF Inválido";
- g) Caso os campos obrigatórios assinalados não tenham sido preenchidos, o sistema apresenta a seguinte mensagem "Os campos obrigatórios não foram preenchidos.";
- h) Caso o preenchimento da DNP esteja incompleto o sistema apresenta a seguinte mensagem "Não é possível emitir o protocolo. Informe a DNP para todos os planos de benefícios.";
- Para a emissão e geração do protocolo, o sistema valida as informações prestadas;
- j) Quando todas as informações obrigatórias estiverem preenchidas o usuário deve clicar no botão "Emitir" para exibir o número do protocolo;
- k) O sistema exibe na tela o código do protocolo gerado e demais informações das atualizações realizadas pela entidade;
- I) O usuário imprime pelo navegador o protocolo gerado.

#### Regra:

- Caso o CPF não tenha sido preenchido o sistema apresenta a seguinte mensagem "Informe o CPF para a consulta";
- Obs1: O código do protocolo será gerado apenas uma única vez para a entidade e por mês/ano de referência da DNP. Por isso, as solicitações posteriores de emissão de protocolo irão apresentar o mesmo código de protocolo, sendo apresentado o histórico dessas solicitações.

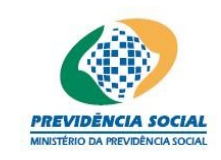

• Obs2: O histórico de atualizações apresentará as datas em que ocorreram as atualizações no sistema e que podem ter acontecido após a emissão do primeiro protocolo ou após o prazo de envio da DNP e os respectivos responsáveis.